## 納付金納入時の Post@entrance操作マニュアル

| 🔁 Post@net                                                                                                    | 機能 家族・教員向け機能・ 導入学校                                                                                                    | よくあるご質問 アカウント作成 ログイン |
|----------------------------------------------------------------------------------------------------|----------------------------------------------------------------------------------------------------|----------------------|
| <ul> <li>①インターネット出願サイト<br/>「Post@net」にログイン<br/>してください。</li> <li>※メールアドレスは<br/>「Post@net」の<br/>アカウント登録の際に<br/>使用したものです。</li> </ul> | DDグイン<br>シンクトレーン<br>かれ大学<br>かれ大学<br>かれ大学<br>かれ大学<br>かれ大学<br>かれ大学<br>かれた学<br>かれた学<br>かれた学<br>かれた学<br>かれた学<br>かれた学<br>かれた学<br>かれた学<br>かれた学<br>かれた学<br>かれた学<br>かれた学<br>かれた学<br>かれた学<br>かれた学<br>かれたがのかれたのがなかなかりかりかしてななれたの<br>たられたがれたののののかれたのがなからないののののののののののののののののののののののののののののののののののの |                      |
|                                                                                                    |                                                                                                    |                      |

| <mark>]</mark> Post@n | et <sub>トップ メッセ</sub> −ジ ≑                | 学校一覧 出願内容一覧                  | オープンキャンパス・          | よくあるご質問                 | アカウント・                 | ログアウト           |
|-----------------------|-------------------------------------------|------------------------------|---------------------|-------------------------|------------------------|-----------------|
| マカウント情報を              | 生に恐定して頂きますと 山脇の際に                         |                              |                     | 2)学校一覧の<br>「出願内容        | )松山大学<br>驿確認」を<br>てくださ | <sup>!</sup> から |
| 学校一覧                  |                                           |                              |                     | , , , , , , , ,         |                        | - 0             |
| 1 松山                  | 大学                                        |                              |                     |                         | *                      | ^               |
|                       |                                           |                              |                     |                         | お気に入り解除                |                 |
|                       |                                           |                              |                     |                         |                        |                 |
|                       | 松山大学ホームページ はじ                             | めに 出願登録 出願内                  | <b>内容確認</b> 入試情報サイト | WEBオープンキャン              | ×//Z                   |                 |
| こちらは松山大               | <b>松山大学ホームページ</b> はじ<br>学のインターネットによる出願手続き | めに 出願登録 出願中<br>サイトです。出願手続きをは | <b>9客確認 入試情報サイト</b> | WEBオープンキャ:<br>をご確認ください。 |                        | - で質問<br>中!     |

| 出願管理番号: 🕅 | 000000            | 追加出願         |
|-----------|-------------------|--------------|
| 出願登録番号    | 0000000000        |              |
| 状態        | 決済済               | ③入学手続を希望する   |
| 入試区分      | 総合型選抜(10月期)【人文英語】 | 入試制度の「入学手続」を |
| 志望学科      | 人文学部英語英米文学科       | クリックしてくたさい。  |
| 試験日       | 2023/10/15        |              |
| 試験会場      | 松山                |              |
| 出願内容を確認   | 合否結果照会入学手続        |              |

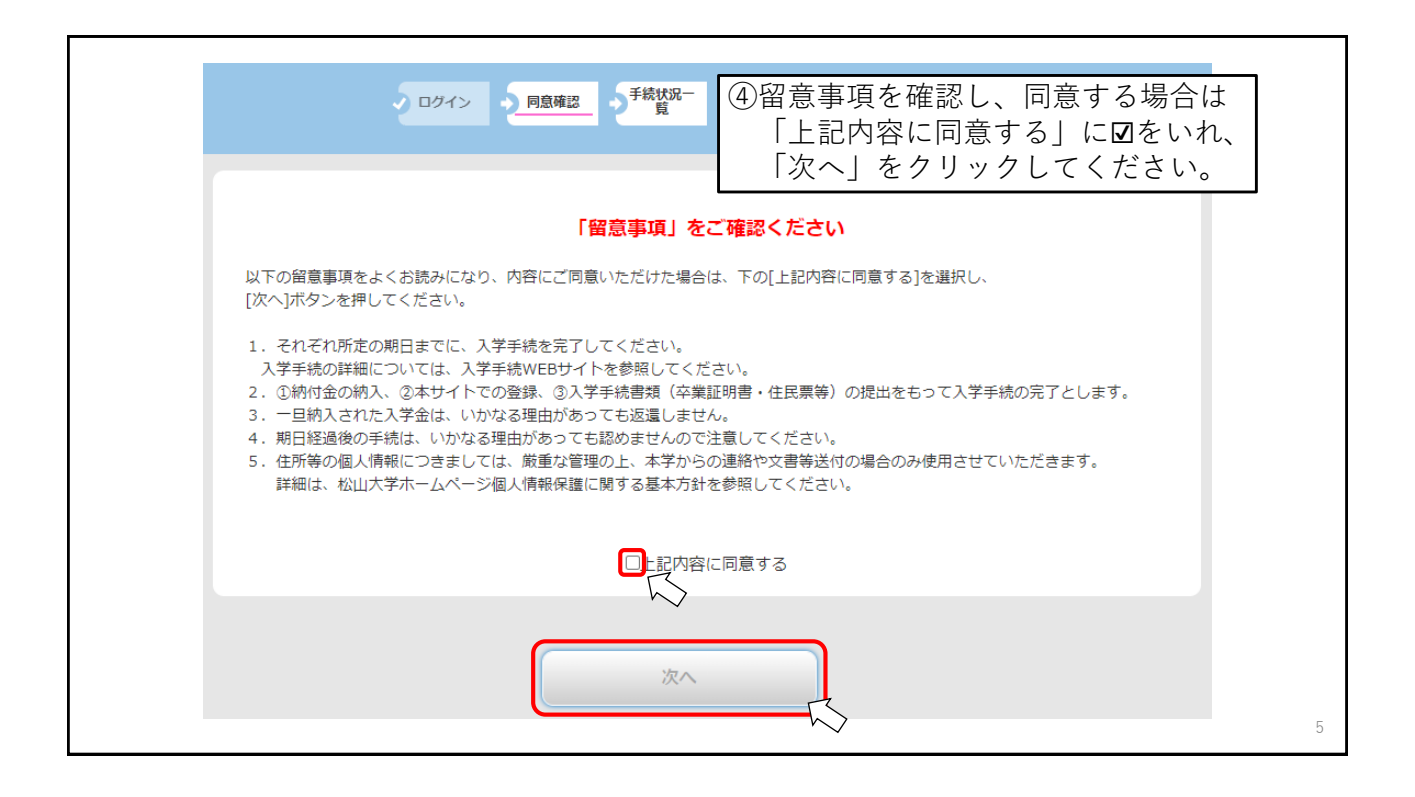

| 合格した学部・ | 学科がすべて表示されます。入学を希望<br>納付金は複数の学部・学 | 町る学部・学科の入学手続情報登録のみおこなってください。<br>科に振り込むことはできません。 |                           |
|---------|-----------------------------------|-------------------------------------------------|---------------------------|
|         |                                   |                                                 |                           |
| 受験番号    |                                   | 1234567                                         | - <u>2024年2月1日(木)以降</u> に |
| 入試区分    |                                   | 総合型選抜(10月期)                                     | 行ってください。                  |
| 合格学科    |                                   | 人文学部<br>英語英米文学科                                 |                           |
| 壬结      |                                   | 入学手続情報登録                                        |                           |
| 3 475   |                                   | 支払い                                             |                           |
| 入学手続情報  | 状況                                | 未                                               |                           |
|         | 状況                                | *                                               | ⑤手続欄の「支払い」を               |
|         | 支払方法                              |                                                 | クリックしてください                |
| 7 ***   | 入学金の納入期間                          | 2023/11/01 11:00 ~ 2023/11/10 15:00             |                           |
| 人子签     | 納入額                               | 200,000円                                        |                           |
|         | 免除                                |                                                 |                           |

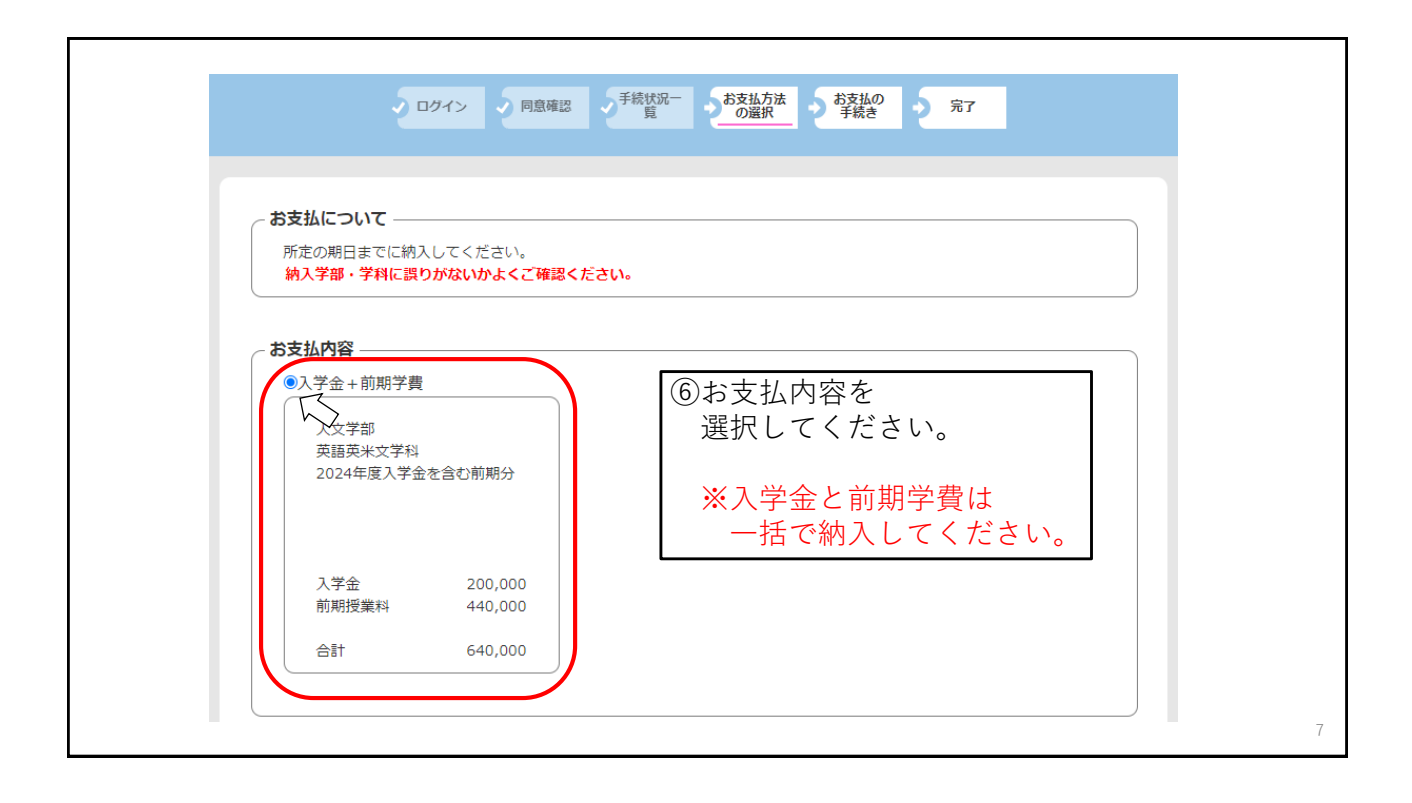

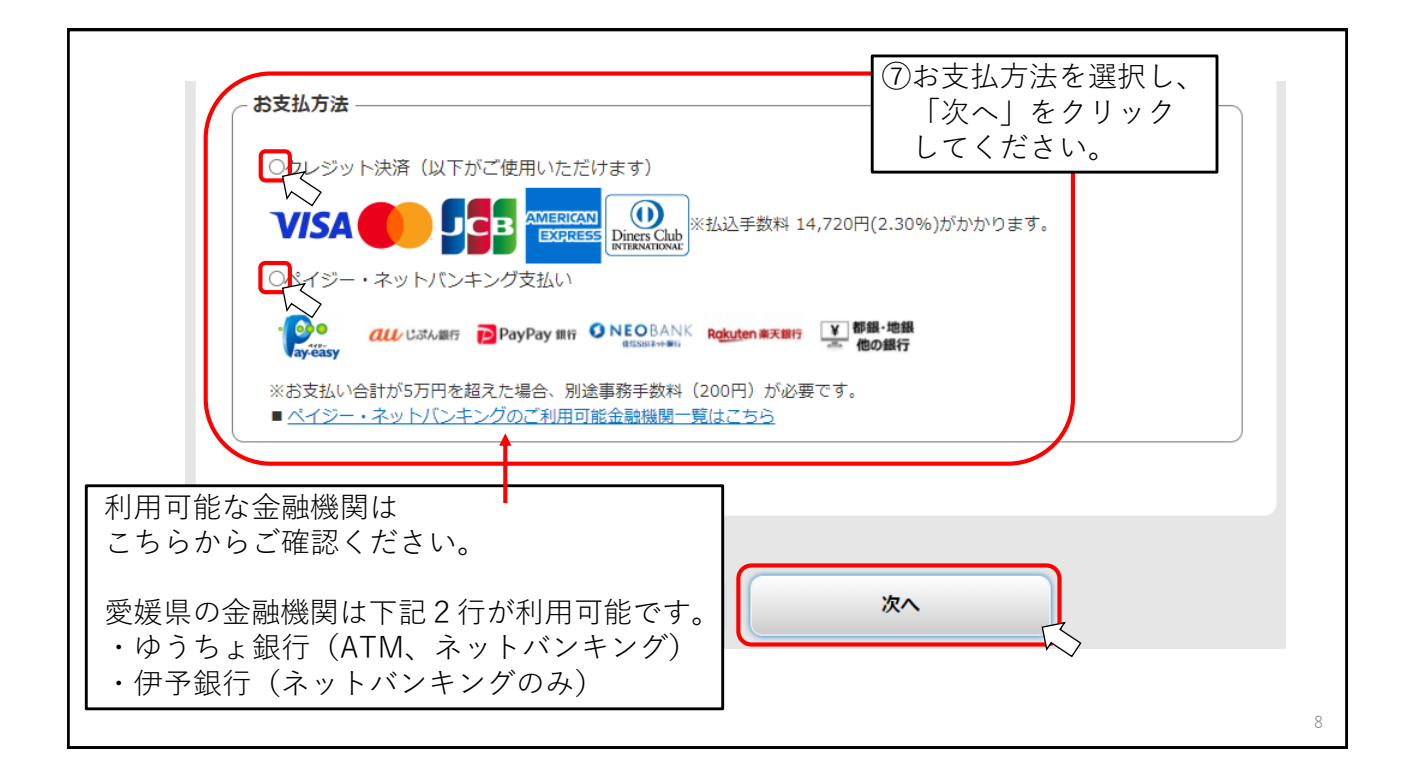

| 一括(入学金+前期)人文学部                                                                                                    | 学賞)                | ⑧「お支払内容」と「お支払方法」                                 |
|----------------------------------------------------------------------------------------------------|--------------------|--------------------------------------------------|
| 英語英米文学科<br>2024年度入学:                                                                                                    | 4<br>金を含む前期分       | 正しく選択できているか、                                     |
| (支払期間)<br>2023/11/1 11<br>2023/11/10 1                                                                                                    | L:00 ~<br>15:00    | 門頭ないとうでしたよ                                       |
| 入学金<br>前期授業料                                                                                                    | 200,000<br>440,000 | 「次へ」をクリックしてください                                  |
|                                                                                                    | 040,000            |                                                  |
|                                                                                                    |                    |                                                  |
| ┌ お支払方法 ———                                                                                                    |                    |                                                  |
| <b>お支払方法</b><br>・クレジット決済                                                                                                    | (以下がご使用いただけます)     | 4 720E/2 205 WEDDITT                             |
| お支払方法<br>・クレジット決済<br>V/SA                                                                                                    | (以下がご使用いただけます)     | 4,720円(2.30%)がなかります。                             |
| お支払方法<br>・クレジット決済<br><b>レバスへ</b><br>・<br>・<br>・<br>・<br>・<br>、<br>・<br>、<br>、<br>、<br>、<br>、<br>、<br>、<br>、<br>、<br>、<br>、<br>、<br>、                                                                                                    | (以下がご使用いただけます)     | 4,720円(2.30%)がかかります。<br>します。なお、一度納入された入学会は、いかなる  |
| お支払方法<br>●クレジット決済<br>レバスの<br>・<br>・<br>・<br>・<br>の<br>た<br>学<br>の<br>に<br>作<br>う<br>規算<br>用<br>日本でに<br>が定の<br>手<br>弾<br>血<br>が<br>い<br>、<br>の<br>い<br>、<br>の<br>い<br>、<br>の<br>い<br>、<br>の<br>い<br>、<br>の<br>い<br>、<br>の<br>い<br>、<br>の<br>い<br>、<br>の<br>い<br>、<br>の<br>い<br>、<br>の<br>い<br>、<br>の<br>い<br>、<br>の<br>い<br>、<br>の<br>い<br>、<br>の<br>い<br>、<br>の<br>い<br>、<br>の<br>い<br>の<br>の<br>の<br>い<br>の<br>の<br>の<br>い<br>の<br>の<br>の<br>い<br>の<br>の<br>の<br>の<br>い<br>た<br>の<br>の<br>の<br>の<br>の<br>の<br>の<br>の<br>の<br>の<br>の<br>の<br>の | (以下がご使用いただけます)     | 4,720円(2.30%)がかかります。<br>にします。なお、一度納入された入学会は、いかなる |

| <b>クレジットカ</b><br>クレジットカート    | ード<br>Y情報を入力してください。                                             | ラッシュー クレジットカード情報を <b>ハイフンなし・半角</b> で入力し、                                                                   |
|------------------------------|-----------------------------------------------------------------|----------------------------------------------------------------------------------------------------|
| - お支払い内容                     | \$                                                              | 最初に 「お支払い」ボタンをクリックしてください。                                                                                  |
| 事業者名<br>お客様名                 | 松山大学<br>松山 太郎 様                                                 | 3Dセキュアに対応していないまたは、取得した情報により認証でき、追加認証の必要が<br>ない場合はそのまま決済に進みます。                                              |
| お支払金額                        | 654,720 円                                                       | 2番目に 追加認証が必要な場合は、ご利用のカード会社が用意している認証面面が表示されます。<br>カード会社所定の認証方式で認証手続きを実施してください。                              |
| 的支払期限                        | 2023/11/02 23:59:00 ※時刻は24時間表記です                                | (例) SMSでワンタイムパスワードを受信し、入力する                                                                                |
| 松山大学<br>決済の操作に関す<br>ウェルネット運動 | 令和06年度入学金を含む前期分<br>するお問い合わせは<br>用センター(24時間対応) 電話番号:011-350-7760 | 最後に 決済完了画面が表示されると決済完了となります。                                                                                |
|                              |                                                                 | クレジットカード番号<br>(半身・ハイフンなしで入力してください)<br>(半角・ハイフンなしで入力してください)<br>(半角・ハイフンなしで入力してください)<br>(半月・ハイフンなしで入力してください) |
| @ 決 泫                        | 時に使用するクレジットカート                                                  | 4000000000000000000000000000000000000                                                                      |
|                              |                                                                 | セキュリティコード セキュリティコード                                                                                        |
|                              |                                                                 | 「「「「「「」」」」」」「「」」」」「「」」」」」「「」」」」」」」」「「「」」」」                                                                 |

| クレジットカード                                                                                                    | =     | €続            |           | 入学手続情報登録                            |
|----------------------------------------------------------------------------------------------------|-------|---------------|-----------|-------------------------------------|
| やまり い ウマ                                                                                                    |       |               |           | 支払い                                 |
| [ \$\vec{1}{2}\vec{1}{2}\\vec{1}{2}\\vec{1}{2}\vec{1}{2}\ | 2     | <b>人学手続情報</b> | 状況        | *                                   |
| 这中 フ か わ か ら み 1                                                                                                    | 1     |               | 状况        | 済                                   |
| 月元] 06和19日]<br>ジットカード決済が完了いたしました。                                                                                                    |       | 1             | 支払方法      | クレジット                               |
| 用ありがとうございました。                                                                                                    |       | 74            | 入学金の納入期間  | 2023/11/01 11:00 ~ 2023/11/10 15:00 |
|                                                                                                    |       | ~7±           | 納入額       | 200,000円                            |
|                                                                                                    |       |               | 免除        |                                     |
| ТОР                                                                                                    |       |               | 納入日       | 2023/11/02 10:00:00                 |
|                                                                                                    | -     |               | 状況        | 済                                   |
| 「お支払い」を押下後、決済完了画面が                                                                                                    |       | 17            | 支払方法      | クレジット                               |
| 表示されましたら、お支払い完了です。                                                                                                    |       |               | 前期学費の納入期間 | 2023/11/01 11:00 ~ 2023/11/10 15:00 |
|                                                                                                    | J   ] | 前期子質          | 納入額       | 440,000円                            |
|                                                                                                    | ъ /   | /             | 免除        |                                     |
| 冉度ロクインした際、石画面のように                                                                                                    |       |               | 納入日       | 2023/11/02 10:00:00                 |

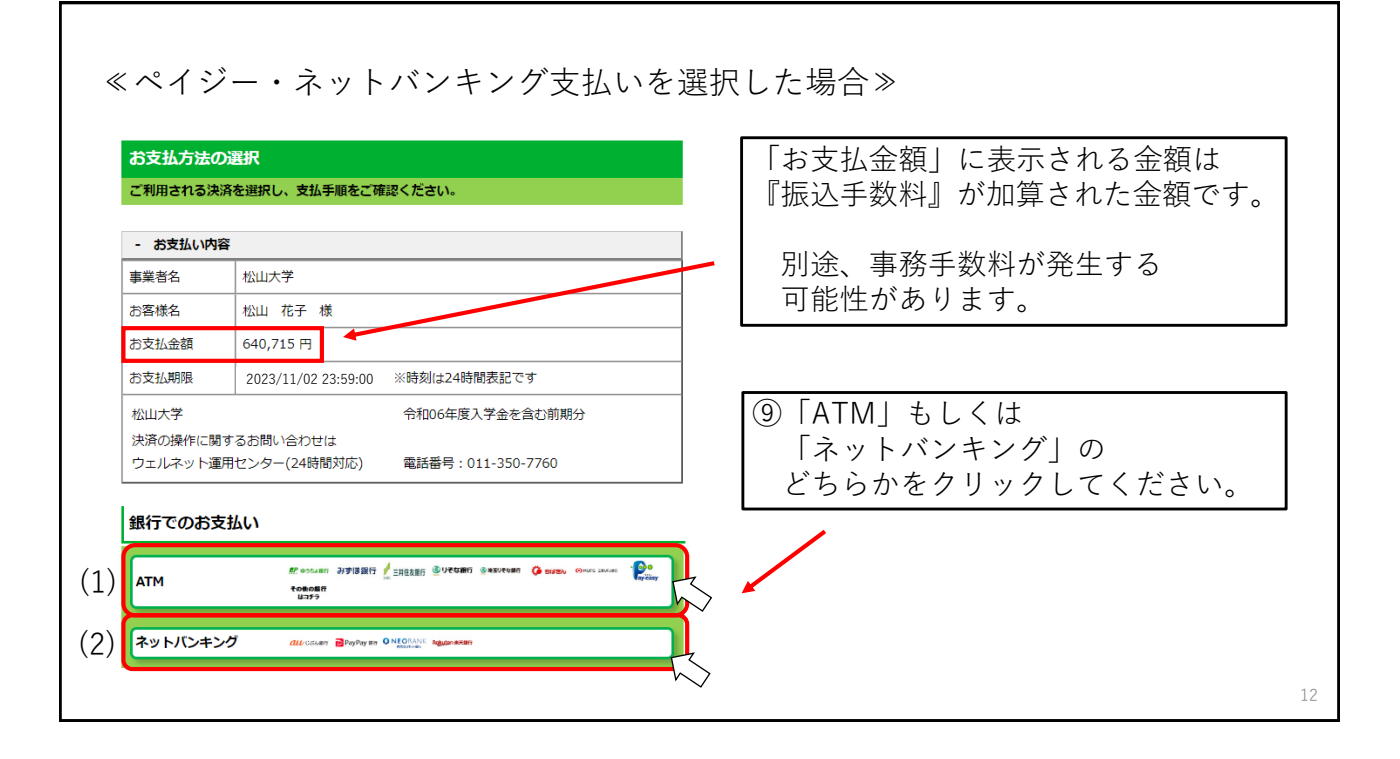

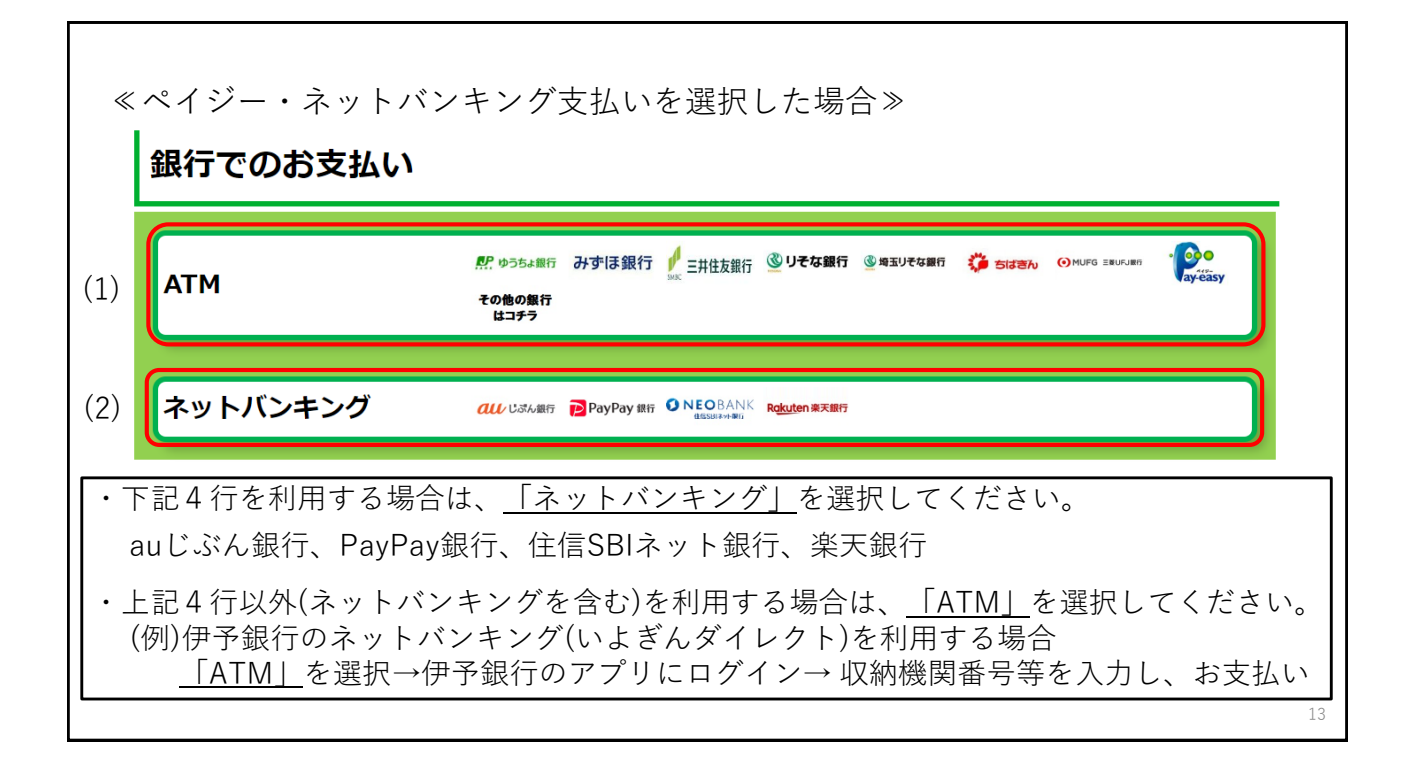

| ≪(1)≁                                                                                                    | ペイジー                            | -支払い(ATM)を選択             | 尺した場合≫                                                                                                    |
|----------------------------------------------------------------------------------------------------|---------------------------------|--------------------------|----------------------------------------------------------------------------------------------------|
| ATM<br>ペイジーマークの<br>- お支払い内容                                                                                                  | のあるATMにてお支払                     | <b>ふいください。</b>           | <ul> <li>⑩「収納機関番号」「お客様番号」</li> <li>「確認番号」は、お支払いの際に必要です。</li> <li>必ず番号を控えてください。</li> </ul>                                                                                                    |
| 事業者名<br>お客様名<br>お支払金額                                                                                                    | 松山大学<br>松山 花子 様<br>640,715 円    |                          | → <u>ン ) II ) CH / C ( / C ( / ))))))))))</u> |
| お交加期限 2023/11/02/23:55:00 ×時列は24時間表記です<br>払山大学 令和06年度入学金を含む前期分<br>決済の操作に関するお問い合わせは<br>ウェルネット運用センター(24時間対応) 電話番号:011-350-7760 |                                 |                          | (但し、納付金の <b>納入締切日</b> は、 <b>当日の15:00</b><br>までとなっておりますので注意してください。)                                                                                                    |
| 重要なお知ら<br>■電子決済等代れ<br>こちらをご確認。                                                                                               | <b>せ</b><br>テ第にかかる利用者に<br>ください。 | 対する説明等(ペイジー・ネットバンキング支払)  | ※番号を控え忘れた場合や、支払期限を<br>過ぎた場合は、再度⑤以降を行ってください。                                                                                                    |
| 収納機関                                                                                                    | 印刷する<br>番号                      | 画面を確認<br>000000          | ▲ 「画面を確認」をクリックすると、<br>ATM(ペイジー)操作手順を<br>確認することができます                                                                                                    |
| お客様                                                                                                    | 番号<br><sup>括</sup>              | 0000-000-000-0<br>000000 |                                                                                                    |

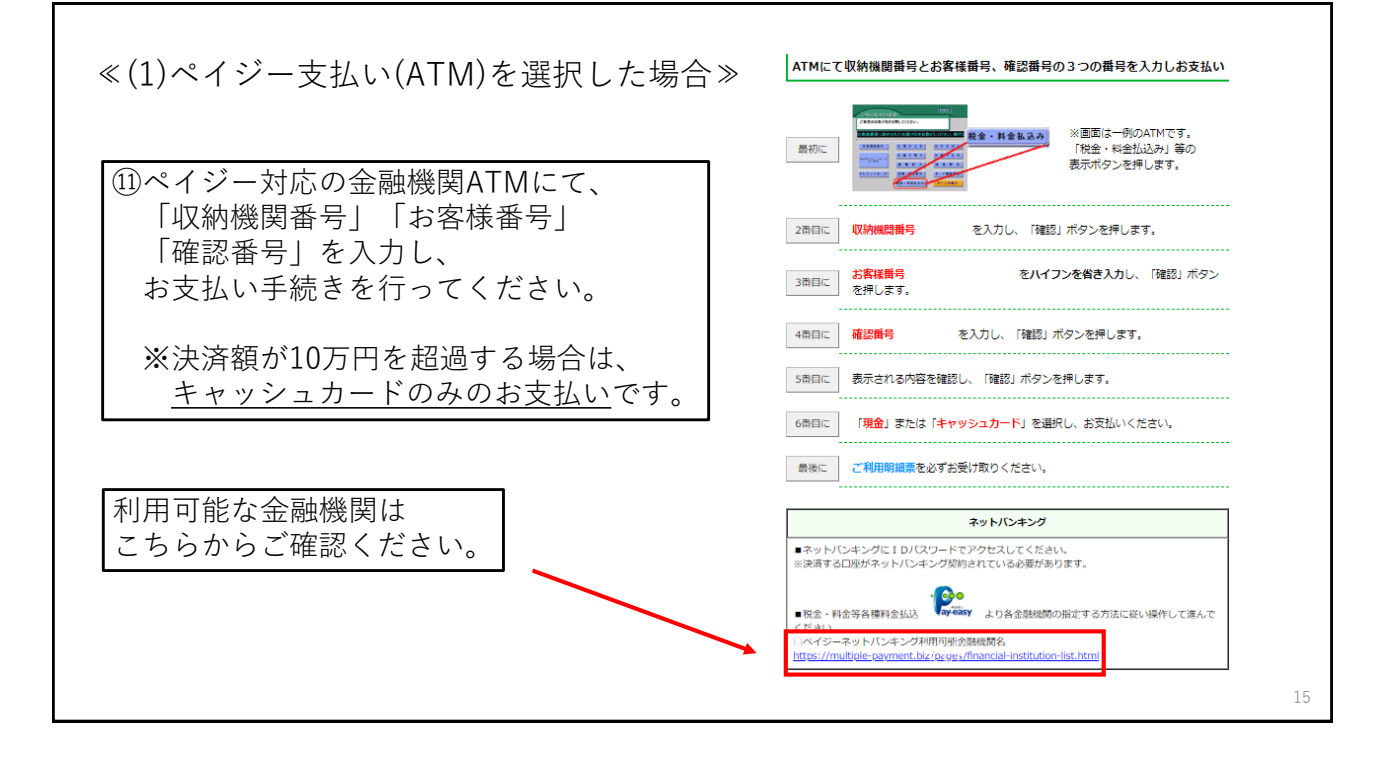

| ≪(2)ネットバンキング支払いを選択した場合≫                                                           | ≫ (例)楽天銀行を選択した場合                                                                      |
|-----------------------------------------------------------------------------------|---------------------------------------------------------------------------------------|
| ネットバンキング<br>ご利用にはネットバンクの利用契約が必要です。金融機関を選択してください。                                  | R <u>akute</u> n 楽天銀行                                                                 |
| + お支払い内容                                                                          | 楽天銀行でお支払い                                                                             |
| 重要なお知らせ                                                                           | 鼻初に 下の「 <mark>楽天銀行でお支払い」</mark> ボタンをクリックします。                                          |
| <ul> <li>電子決済等代行業にかかる利用者に対する説明等(ペイジー・ネットパンキング支払)</li> <li>こちらをご確認ください。</li> </ul> | 2番目に 楽天銀行口座の <b>ログイン画面</b> で、ログインします。                                                 |
| ■下記画面から遷移する弊社接続先金融機関において金融機関側で取引を制限する等により<br>一部ご利用いただけない金融機関が存在する場合がございます。        | お支払い内容を確認のうえ、 <b>時延番号を入力</b> します。<br>(支払先の口座名義には、収納代行会社の「 <b>ウェルネット」</b> が表示されま<br>す) |
|                                                                                   | ■ 「実行」をクリックして、画面の指示に従い、代金をお支払いください。                                                   |
| C USTん銀行 PayPay 銀行 のEOBANK 住店SBIマル用行 Rakuten 来天銀行                                 | TOP<br>楽天銀行でお支払い                                                                      |
| ТОР                                                                               | ①各金融機関のログイン画面に移行します。<br>ログイン後、お支払い方法を確認し、                                             |
| ⑩ご利用の金融機関を選択してください。                                                               | お支払い手続きを行ってください。                                                                      |

## 8

| 手続       |           | <b>入学手続情報登録</b><br>支払い                    | 12) 12) 御度ログインした際、<br>左画面のように |
|----------|-----------|-------------------------------------------|-------------------------------|
| 入学手続情報   | 状況        | *                                         | 入学金・前期学費の状況が                  |
| 入学金      | 状況        | 済                                         | 「済」となり、                       |
|          | 支払方法      | ペイジー・ネットバンキング                             | 納入日が表示されていましたら.               |
|          | 入学金の納入期間  | 2023/11/01 11:00:00 ~ 2023/11/10 15:00:00 | 納入が完了しています。                   |
|          | 納入額       | 200,000円                                  |                               |
|          | 免除        |                                           |                               |
|          | 納入日       | 2023/11/02 10:00:00                       |                               |
|          | 状況        | 済                                         |                               |
|          | 支払方法      | ペイジー・ネットバンキング                             |                               |
| 前期受益     | 前期学費の納入期間 | 2023/11/01 11:00:00 ~ 2023/11/10 15:00:00 |                               |
| 1090-T-E | 納入額       | 440,000円                                  |                               |
|          | 免除        |                                           |                               |
|          | 納入日       | 2023/11/02 10:00:00                       |                               |